## HOW TO SUBMIT AN ABSTRACT

APHA's 2020 Annual Meeting & Expo Oct. 24-28 • San Francisco, CA

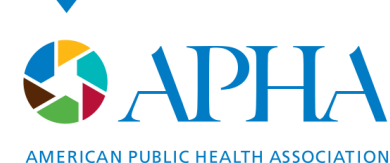

For science. For action. For health.

## **GENERAL INFORMATION**

- SUBMISSION DEADLINES: Feb. 20 2020.
- **REGISTRATION AND MEMBERSHIP:** 
  - Abstract submitters **do not** have to be APHA members. Anyone can submit.
  - If your abstract is accepted, you must be/become an APHA member and register for the Annual Meeting to present.
- **PENALTIES:** Presenters who fail to show up for their presentation without notifying the program planner will not be permitted to present papers or posters at any APHA-sponsored meeting for two years following the "no-show."
- **PUBLICATION EMBARGO:** Abstracts submitted and accepted to the meeting may not be presented at any other meeting or published prior to **Oct. 24, 2020**.
- Presenting authors are not allowed to present **more than 3 abstracts**. Co-authors may be listed on multiple abstracts.
- Presenters whose abstracts were accepted for presentation but subsequently withdrawn two or more times within the last five years may not be considered.

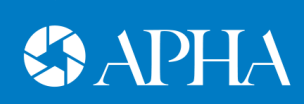

## **LET'S GET STARTED**

### 1. Go to https://apha.confex.com/apha/2020/cfp.cgi.

- 2. Before you submit any information, review the rules and regulations and abstract requirements at the top of the page.
- **3.** APHA suggests that you type your abstract in Microsoft Word first. This gives you time to play around with wording and spellcheck before you officially submit. Abstracts should be 250 words or less unless otherwise indicated.
- 4. When you begin the submission process you will receive an email with your **abstract ID** and **password**. Keep this log-in information handy. You can log back in at anytime to work on your abstract. You do not have to complete your abstract at this time.

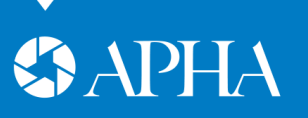

## **SELECT A PROGRAM**

Each of APHA's member groups has their own program with an individual Call for Abstracts. You must submit an abstract to **one** of the programs.

- 1. Scroll down to see a list of all the programs.
- 2. If you aren't sure which group you belong to consider searching the list of topics
- **3.** You can not submit the same abstract to more than one program. Duplicate abstracts will not be accepted.
- 4. Click the name of the program to begin submitting your abstract.
- 5. You are now on the Call for Abstracts' page for that program.
  - a) Review the specific Call for Abstracts' information.
- 6. Click **Start Abstract Submission** at the bottom of the page.

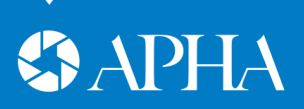

## **SELECT A TOPIC**

### STEP 1

Select one of the topic areas created by the program. This helps program planners determine how to match your abstract with similar abstracts. Hit **Save and Continue**.

| Abstract Submission                                                                          | ID: 454743 Show Password 😥                |
|----------------------------------------------------------------------------------------------|-------------------------------------------|
| 📀 Topic 📀 Title 😔 Learning Area(s) 📀 Health Indicator(s) 🎅 Learning Outcome(s) 🖨 Author(s) 🚍 | Disclosure 🖨 Abstract Text 🖨 Confirmation |
| Inter-generational issues relevant to aging                                                  |                                           |
| International health and aging                                                               |                                           |
| Medicare/Medicaid policy relevant to aging                                                   |                                           |
| Multiple chronic conditions and aging                                                        |                                           |
| Nutrition and aging / food insecurity                                                        |                                           |
| Older adults and disability                                                                  |                                           |
| Other aging-related issues                                                                   |                                           |
| Palliative care, advance care planning, and end-of-life issues                               |                                           |
| Physical activity in aging                                                                   |                                           |
| Public health ethics in aging                                                                |                                           |
| Public health law and policy in aging                                                        |                                           |
| Rural health in aging                                                                        |                                           |
| <ul> <li>Sensory issues in aging (Vision, hearing, taste, smell)</li> </ul>                  |                                           |
| Social networks, social support, and social care provision in aging                          |                                           |
| Successful aging and quality of life                                                         |                                           |
| Technology and aging                                                                         |                                           |
| Translating aging research into practice                                                     |                                           |
| Women's health issues in aging                                                               |                                           |
| <ul> <li>Workforce development and aging</li> </ul>                                          |                                           |
| Save And Continue                                                                            |                                           |
|                                                                                              |                                           |

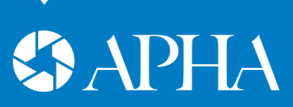

## **TITLE/PRESENTATION FORMAT**

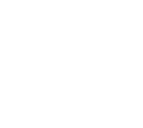

### STEP 2

Fill in your title, email address, preferred presentation format and any additional applicable information. Follow the instructions on how to properly write your title.

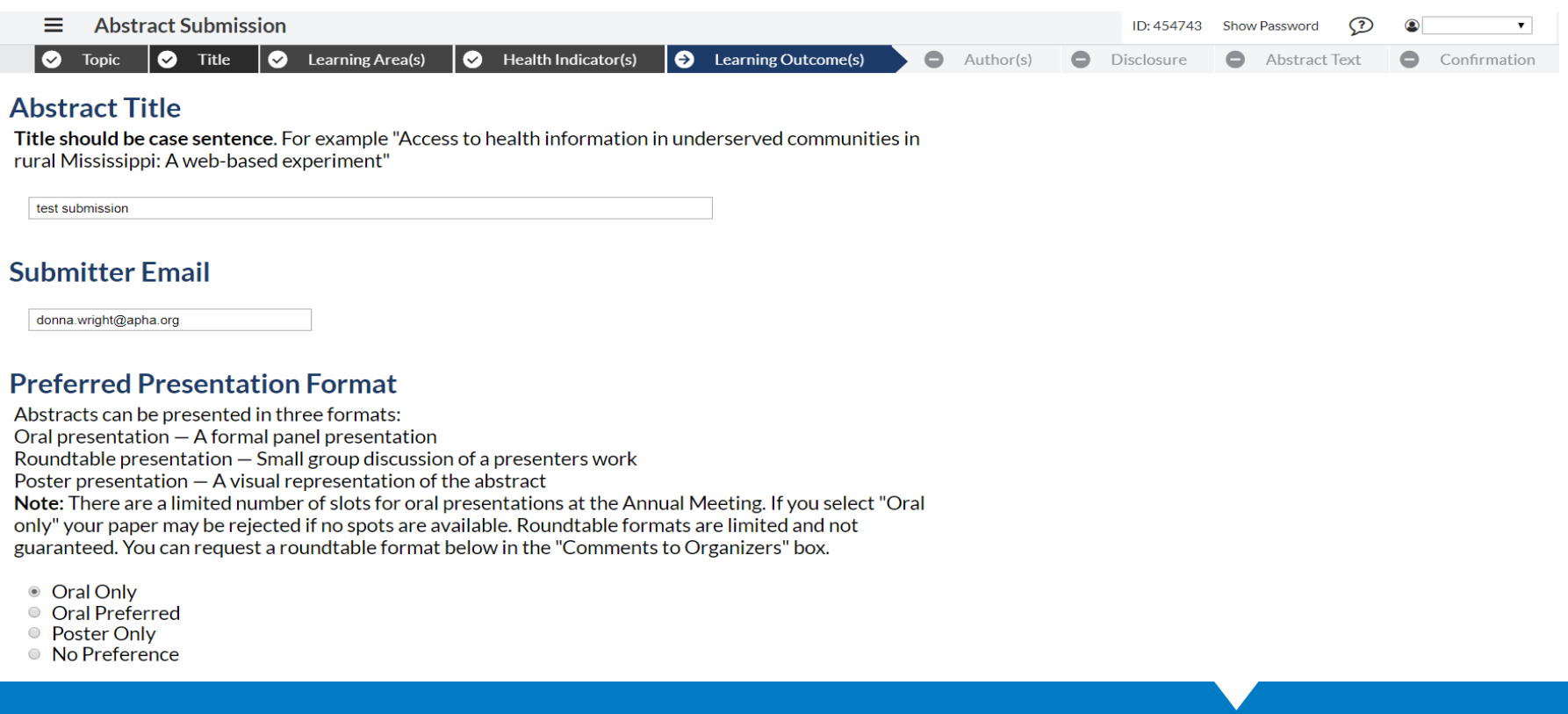

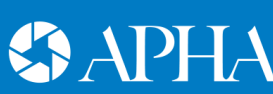

## **OPTIONAL ENTRIES**

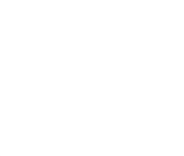

### **STEP 2 - continued**

### Scroll down the page and fill in the applicable boxes and click **save**.

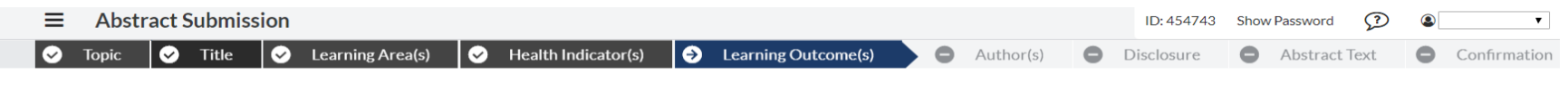

### **External Funding**

If the content of your presentation received **external funding**, please state the **funding source**. Leave this box **blank**, if you have nothing to report.

### **Target Audiences**

The purpose of the abstract/paper should meet the needs of a target audience. APHA's annual meeting as a whole targets public health professionals. If there is a specific audience of public health professionals that would be especially interested by the research to be presented, indicate who that population is. NOTE: Consider the target audience as a "highlighted" segment of the general public health professional population, not a limitation on it.(For example, "CHES working with teenage mothers", "physicians involved in HIV/AIDS policymaking", "social workers counseling families of cancer patients").

aging population

### Keyword 1 Required.

### Keyword 2

Optional. Do not re-enter Keyword 1.

•

Primary Geographic Focus Of The Program Or Study: Research State if applicable

•

Primary Geographic Focus Of The Program Or Study: Research Country if applicable

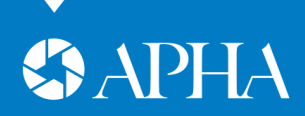

## **OPTIONAL ENTRIES**

### **STEP 2 – continued**

|                                                                                |           | ID: 454743 Show Pass | sword 😰     | ٠            |
|--------------------------------------------------------------------------------|-----------|----------------------|-------------|--------------|
| ✓ Topic ✓ Title ✓ Learning Area(s) ✓ Health Indicator(s) → Learning Outcome(s) | Author(s) | Disclosure 🕒 Ab      | stract Text | Confirmation |
| Presenting author is a new investigator (within 5 years of terminal degree)    |           |                      |             |              |
| <ul><li>Yes</li><li>● No</li></ul>                                             |           |                      |             |              |
| First-time presenter at APHA                                                   |           |                      |             |              |
| <ul> <li>Yes</li> <li>No</li> </ul>                                            |           |                      |             |              |

The work described in this abstract was performed by the primary author as part of a student program

- Yes
- No

Consider this paper for the following award:

- Yes
- No

### **Award Display**

### If Presenter Is A Student, Please Provide The Following:

•

University or College and name of degree program

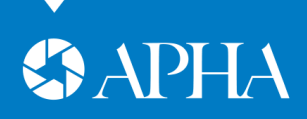

## **OPTIONAL ENTRIES**

### **STEP 2 – continued**

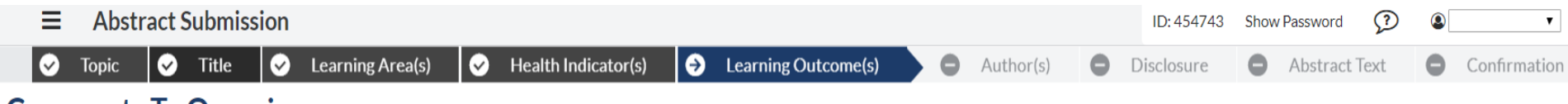

### **Comments To Organizers**

Optional. Use this section to leave a message to the organizers such as nonstandard keywords, special needs, round table requests, "group with other paper", related reading/reference (include the abstract ID of the other paper).

### **Off-Label/Investigational Product Use**

If your presentation includes any discussion of **unlabeled use of a product** or of a **product under investigational use**, please describe that use in the box below. Leave this box **blank**, if you have nothing to report.

### **Related Web Page**

You may enter here the URL of a web page related to the work described in this abstract, if applicable.

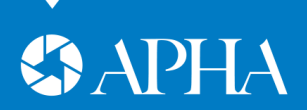

## **LEARNING AREAS**

# чį;

### **STEP 3**

Select up to six learning areas that apply. These learning areas are important for providing continuing education credits for your session. Once complete, click **Save and Continue**.

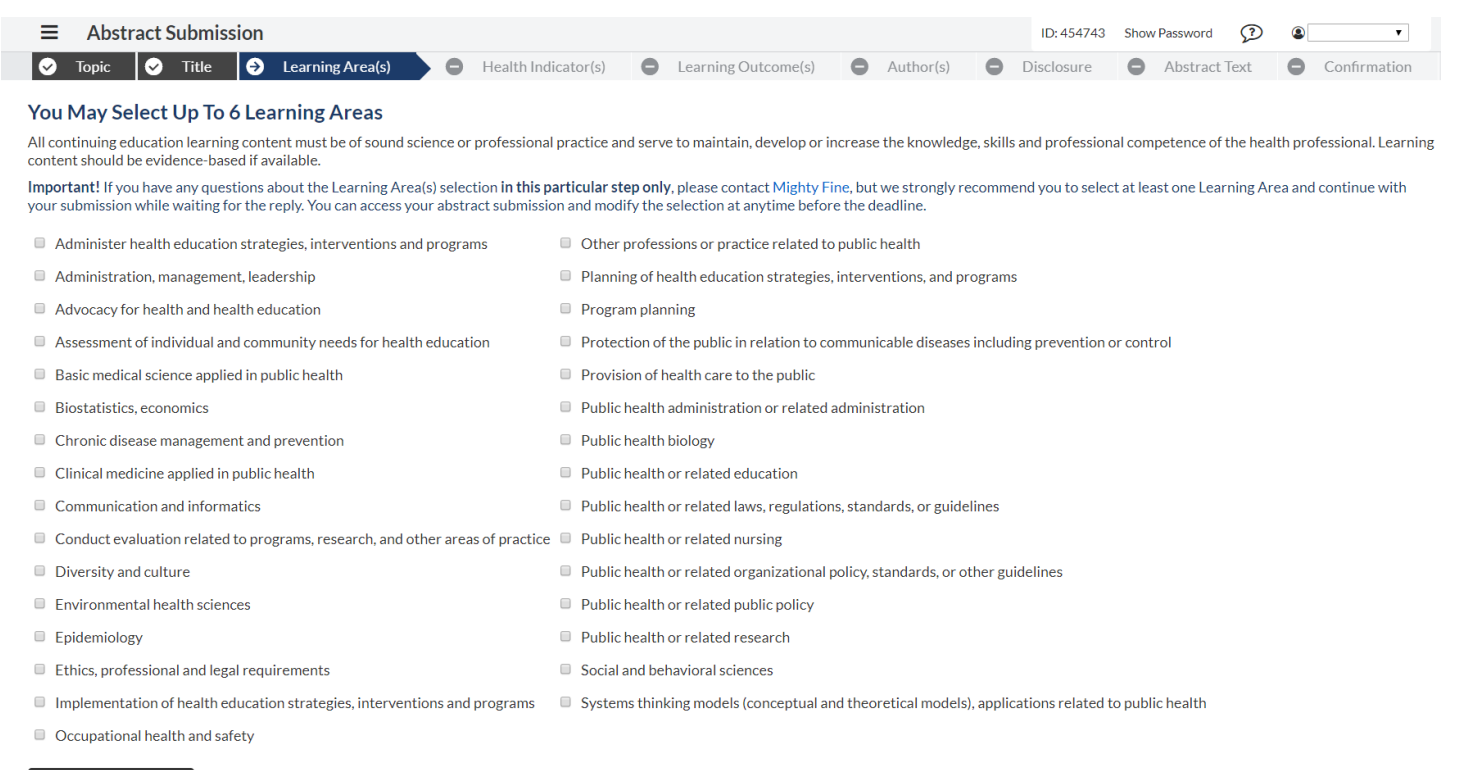

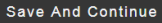

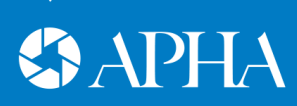

## **Health Indicator(s)**

### **STEP 4**

### Select up to three of the leading health indicators that best addresses your abstract and click Save.

|                                                                                                    | ID: 454743 Sh | iow Password 😥 | ٠            |
|----------------------------------------------------------------------------------------------------|---------------|----------------|--------------|
| 📀 Topic 📀 Title 📀 Learning Area(s) 🌖 Health Indicator(s) 🕞 Learning Outcome(s) 🖨 Author(s)                                                                                                    | Disclosure    | Abstract Text  | Confirmation |
| <b>Health Indicators</b><br>In an effort to assist the Executive Board as they monitor the Association's mission to create the healthiest<br>nation in one generation, we ask that you note which of the following leading health indicators your<br>proposed abstract addresses. (Please choose a maximum of three)                                                                                                    |               |                |              |
| <ul> <li>Access to Care</li> <li>Access to community-based resources (e.g., support of community living, opportunities for recreational and leisure-time activities)</li> <li>Access to economic opportunities</li> <li>Access to educational opportunities</li> <li>Access to educational opportunities</li> <li>Access to resources for daily needs (e.g., safe housing, local food markets)</li> <li>Educational Achievement (e.g., quality of education)</li> <li>Equality</li> <li>Equality</li> <li>Gender equality</li> <li>Housing (e.g., residential segregation, quality of housing)</li> <li>Human Rights</li> <li>Justice (e.g., criminal and civil systems, environmental and voting)</li> <li>Place matters/geographic location (e.g. Exposure to crime, violence, social disorder, zip code counts, infrastructure (physical), broadband)</li> <li>Public Safety</li> <li>Social determinants of health</li> <li>Social support (e.g. family, friends, community connectivity)</li> <li>Social support (e.g. family, friends, community connectivity)</li> <li>Social support (e.g. family, friends, community connectivity)</li> <li>Socioar options</li> </ul> |               |                |              |
| Save                                                                                                    |               |                |              |
|                                                                                                    |               |                |              |

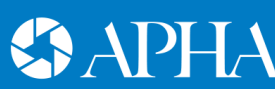

## **Learning Outcomes**

### **STEP 5**

Write out one to three measurable learning outcomes (1 per box). Each outcome must start with one of the pre-determined verbs provided in order to be Continuing Education (CE) compliant and considered for presentation. Click **Save**.

| ■ Abstract Submission       ID: 454743       Show Password       ⑦       ●       •                                                                                                    |
|----------------------------------------------------------------------------------------------------|
| 📀 Topic 📀 Title 📀 Learning Area(s) 📀 Health Indicator(s) 📀 Learning Outcome(s) 🕒 Author(s) 🖨 Disclosure 🖨 Abstract Text 🖨 Confirmation                                                                                                    |
| Learning Outcomes For Test Submission                                                                                                    |
| Do not number the Learning Outcomes.<br>Do not start your learning outcome with the number, bullet, asterisk or any other special characters!<br>Do not put your abstract text or URLs in this field. Learning outcomes will not be included in the abstract word count.<br>Do not use the terms learn or understand. |
| See Detailed Guidelines before filling out the boxes.                                                                                                    |
| Please enter from 1 to 3 Learning Outcomes below.                                                                                                    |
| Learning Outcomes must begin with one of the following words: Analyze, Assess, Compare, Define, Demonstrate, Describe, Design, Differentiate, Discuss, Evaluate, Explain, Formulate, Identify, List and Name.                                                                                                    |
| * Objective 1: After attending this abstract, the attendees will be able to:                                                                                                    |
| Add Another Objective                                                                                                    |
| Save                                                                                                    |

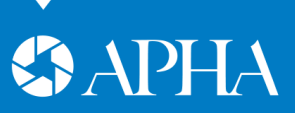

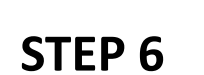

**AUTHOR(S)** 

# Add an author by putting in the last name and/or email address to see if the author is in the database and click **Search**.

|                                                                                                    | ID: 454743 Show Password 🗘 🛽 💌         |
|----------------------------------------------------------------------------------------------------|----------------------------------------|
| 📀 Topic 📀 Title 📀 Learning Area(s) 🤄 Health Indicator(s) 😔 Learning Outcome(s) 🎅 Author(s) 🕞 Disc                                                                                                    | closure 🖨 Abstract Text 🖨 Confirmation |
| Search For A Person                                                                                                    |                                        |
| Before adding a new name, search the database to see if that name and contact information have already been entered.<br>The search is not case sensitive and returns only exact matches.<br>Do not use wildcard characters such as *.<br>You may use accented characters but it is not necessary to do so.<br>If the name is not found, enter it in the data entry form that appears next. |                                        |
| First Name: 🛛 Match "Like" Starts with                                                                                                    |                                        |
| Last Name: 🛛 Match "Like" Starts with                                                                                                    |                                        |
| Email Address: 🛛 Match "Like" Starts with                                                                                                    |                                        |
| Role:<br>Award Recipient<br>Author                                                                                                    |                                        |
| Search                                                                                                    |                                        |

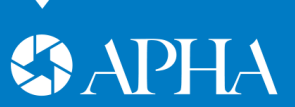

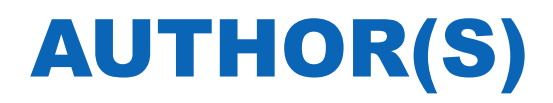

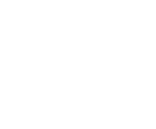

### **STEP 6 - continued**

If name is not found, click the radial button next to the option "Not Found – Enter a new name" and click Select."

### **Search Results**

Please select the appropriate name from the list below, or select "Name Not Found".

O Quetzalín Domínguez-Quesney, donna.wright@apha.org - Centro de Invstigación en Alimentación y Desarrollo A. C., Departamento de Nutrición Pública y Salud., Mexico

- Godwin Higa, donna.wright@apha.org Trauma Informed Community School at Cherokee Point Elementary(Retired)
- Godwin Jones, donna.wright@apha.org APHA
- Tilman A. Ruff, MBBS, AM, donna.wright@apha.org International Physicians for the Prevention of Nuclear War, Australia
- Speaker TBA, donna.wright@apha.org -
- Linda Villarosa, Masters in Journalism, donna.wright@apha.org New York Times Magazine
- O Donna Wright, donna.wright@apha.org APHA
- Not Found Enter a new name

Note: You may view and change this person's affiliation information on the next step by choosing "Select and Edit".

### Select Select And Edit

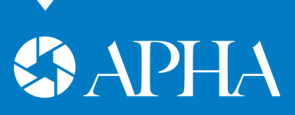

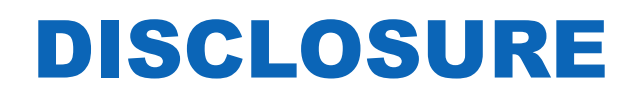

### STEP 7

**Only one individual can present and be listed as the presenter.** The presenter needs to complete a Conflict of Interest Disclosure Form before moving on. Click the **Not Completed** link under relationship to finish this step. Continue to the next step.

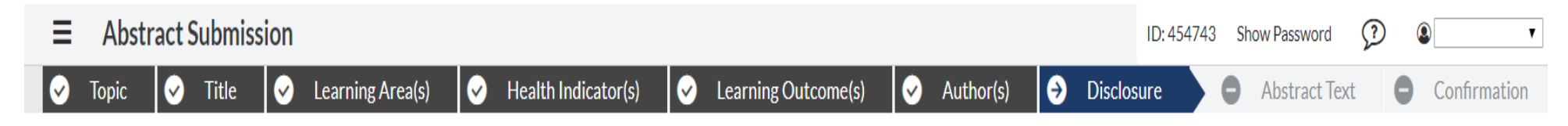

### APHA Conflict Of Interest Disclosure Form

To ensure that all APHA sessions and APHA-LI faculty are capable of delivering content in a manner that will provide attendees/learners with an educational experience of the highest caliber, all Presenters, Organizers, Moderators, Discussants and faculty members must complete the APHA Conflict of Interest Disclosure Form which includes a Biographical Qualification Statement.

Failure to submit this form by the deadline will result in automatic withdrawal of your submission.

Click on the hyperlink in the "Relationships" column to add or edit a form.

Person Role Relationships? Email Reminder
Donna Wright Presenter Not Completed Send Email

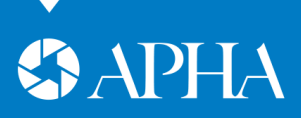

## **ABSTRACT TEXT**

### STEP 8

- 1. Abstracts are 250 words or less unless otherwise indicated.
- 2. Do not repeat any of the information you have already provided such as learning outcomes.
- 3. Do not include trade or brand names in your abstract.
- 4. Click Save and Continue.

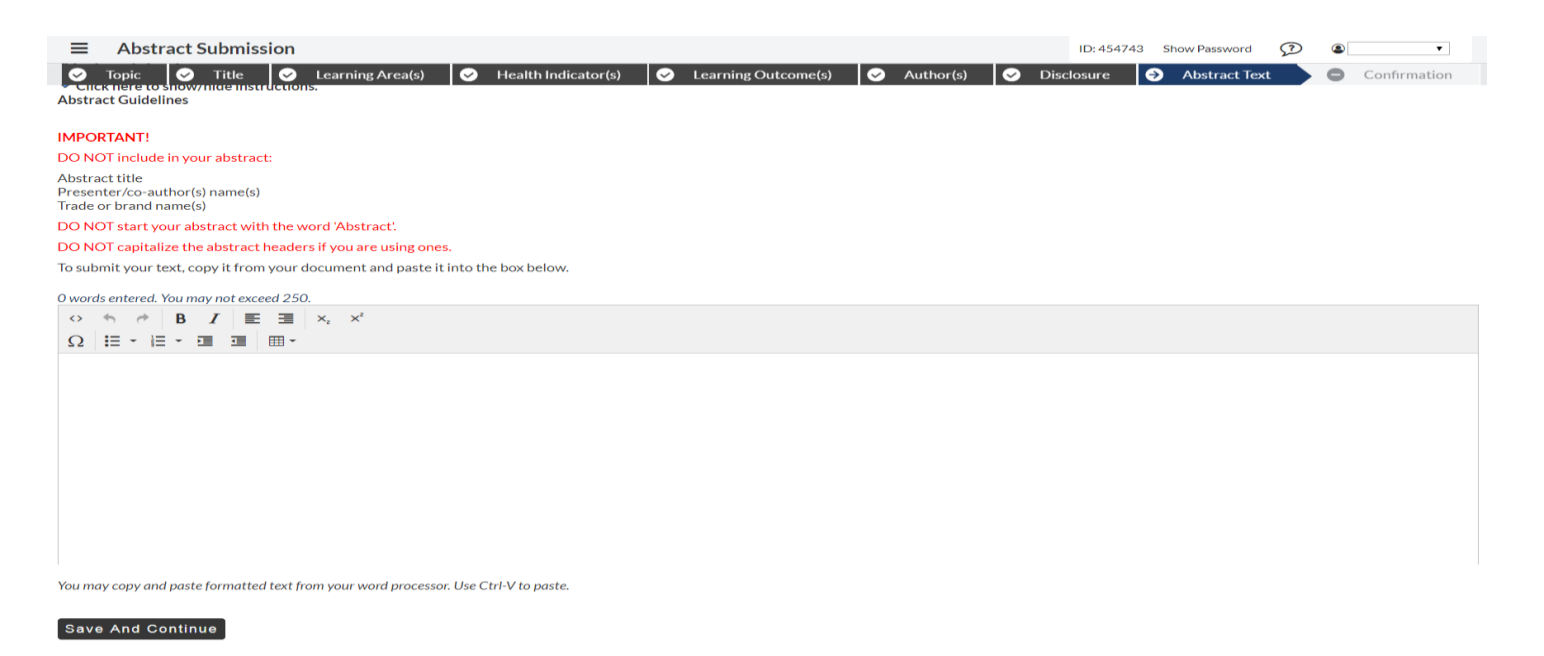

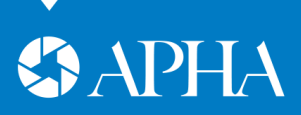

## CONFIRMATION

### **STEP 9**

The last step is a confirmation page. If you would like to print the page for your records, there is a print button at the bottom of the page.

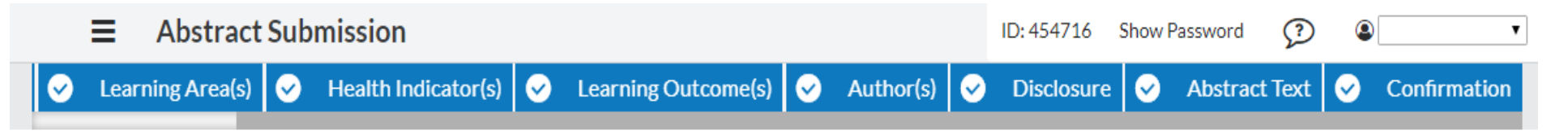

Receipt of this notice does not guarantee that your submission is free of errors.

If necessary, you can make changes to your abstract submission before the deadline of Thursday, February 20, 2020

Click an appropriate step link in the Abstract Control Panel.

Edit the information and click the Save button. Saved changes that you make will be reflected instantly. You do not need to go through all of the submission steps in order to change one thing.

To access your submission in the future, use the direct link to your abstract submission from one of the automatic confirmation emails that were sent to you during the submission.

Or point your browser to /apha/reminder.cgi to have that URL mailed to you again. Your username/password are 454716/891627.

When you have completed your submission, you may close this browser window.

### Print This Page

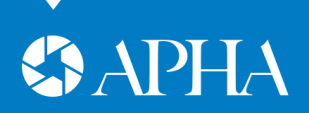

## **FINISHING THE PROCESS**

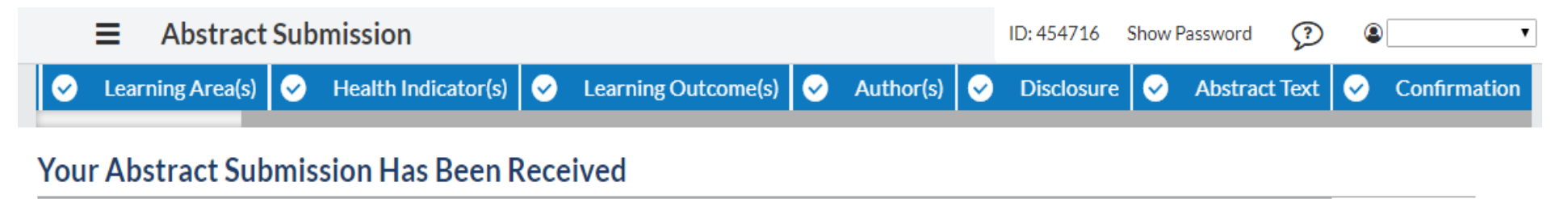

Donna's Test

Donna Wright, APHA, Washington, DC

- 1. When your abstract is complete the task bar at the top of the page will all be in blue and the page will say "Your Abstract Submission Has Been Received." Below this information is a review of your submission. APHA will not accept incomplete abstracts.
- 2. You may come back at anytime before the deadline to update your abstract by clicking the URL in your confirmation email. To make changes click on the item you wish to change in the task bar at the top of the page.
- 3. Share your confirmation email with any colleagues who may need to log in and update any information.
- 4. You will receive an email on Monday, June 1 with the status of your abstract.

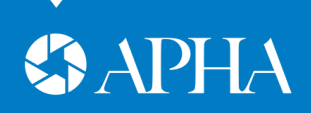

## **QUESTIONS? COMMENTS?**

- If you have suggestions to improve the call for abstract process you can leave a <u>comment</u>.
- For technical questions or problems contact <u>technical support</u>.
- For program specific questions, you can find the program planners contact information on the call for abstracts general page under the program name -<u>https://apha.confex.com/apha/2020/cfp.cgi</u>.
- For general call for abstract questions contact presenters@apha.org.
- For more about the Annual Meeting visit <u>www.apha.org/annualmeeting</u>.

Thank you for submitting an abstract to **APHA 2020!** 

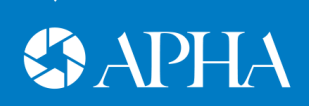

### **ABOUT APHA**

The American Public Health Association champions the health of all people and all communities. We strengthen the profession of public health, promote best practices and share the latest public health research and information. We are the only organization that influences federal policy, has a 140-plus year perspective and brings together members from all fields of public health. Learn more at www.apha.org.

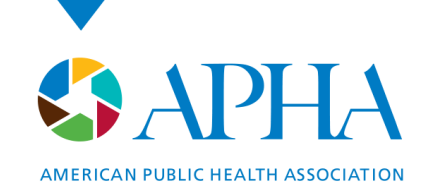

800 I Street, NW Washington, DC 20001-3710 202-777-APHA *phone* www.apha.org